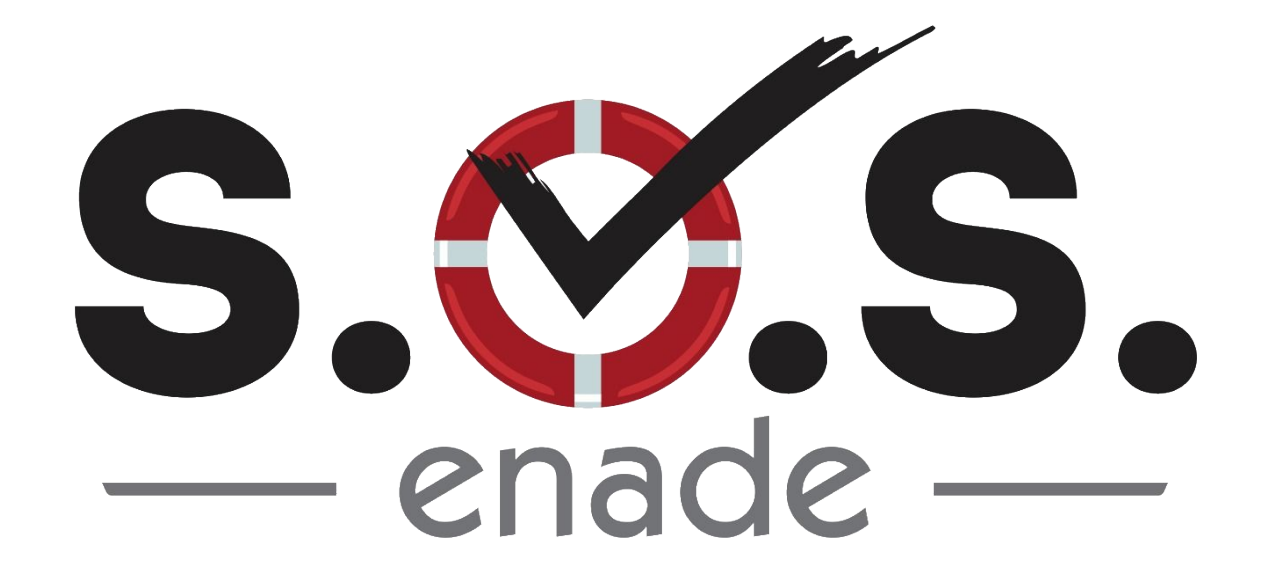

# MANUAL DE USO DO SISTEMA (Perfil "Coordenador")

Versão 1.0 Abril de 2019

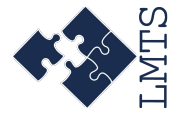

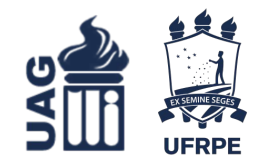

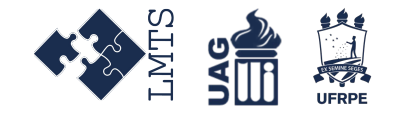

### **Entrando no Sistema**

Para acessar o sistema, digite o seguinte endereço na barra de endereço do seu navegador:

<u>http://app.uag.ufrpe.br/sosenade/</u>

Pressione Enter e você será redirecionado a página de login do sistema.

### Logando Sistema

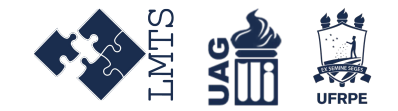

Uma vez na página de Login do sistema, preencha os campos requisitados com suas credenciais e clique no botão **Login**.

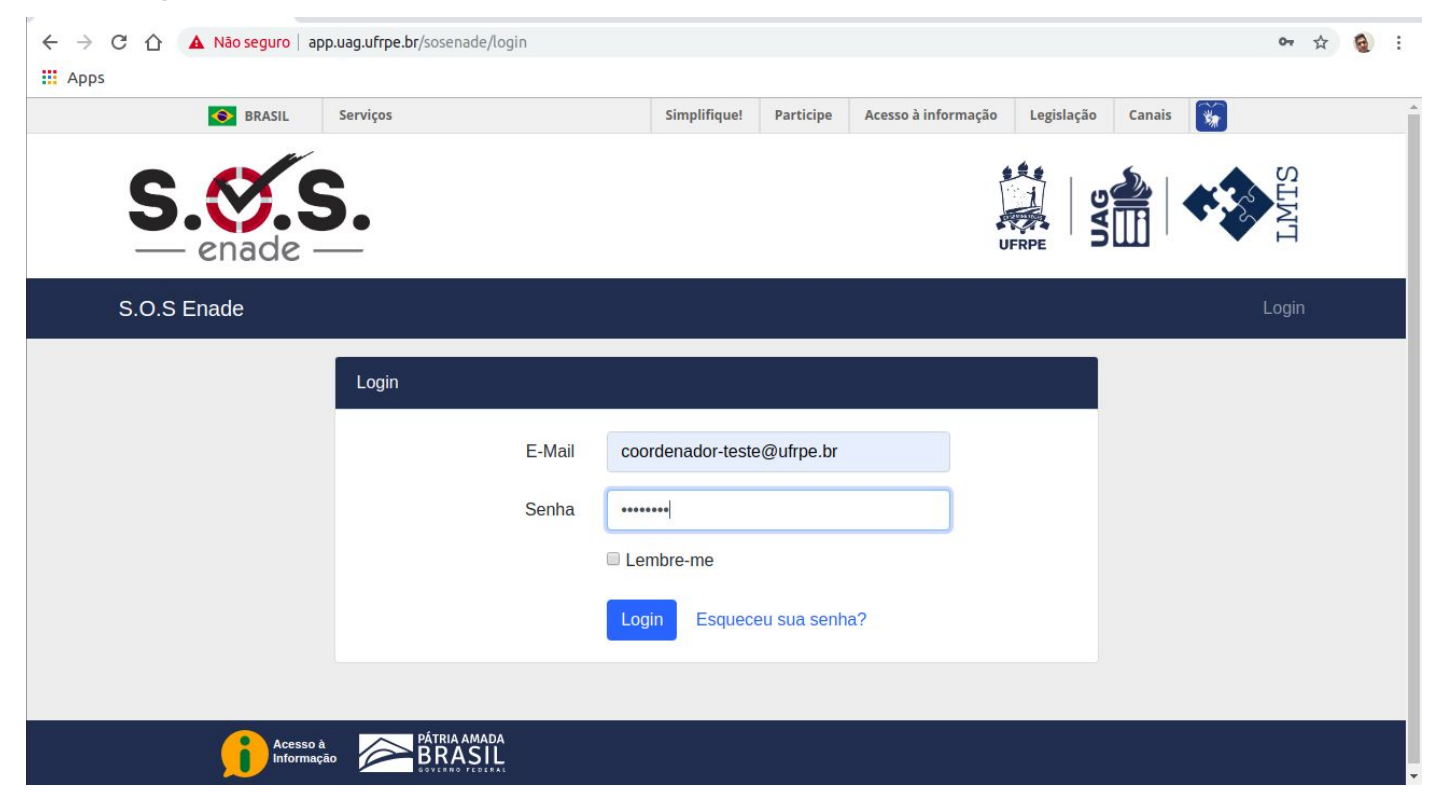

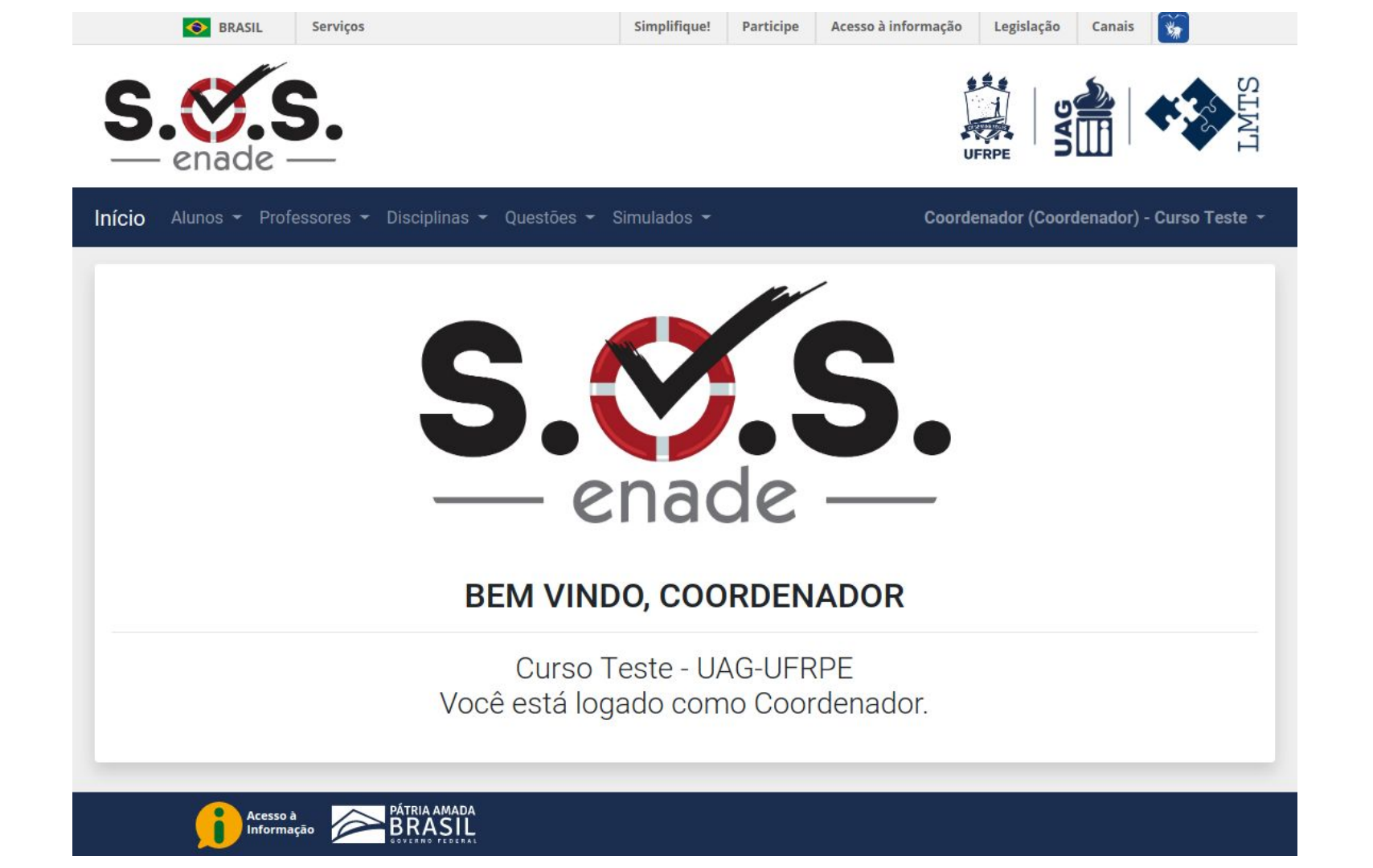

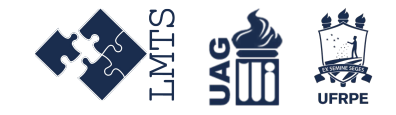

### Cadastro de usuários

O processo de cadastro de usuários é similar para todos os perfis de usuário. A seguir, demonstramos o passo a passo para cadastro de "Aluno":

- Após acessar com o seu login / senha o sistema, clique em Alunos, no menu superior;
- Em seguida, clique na opção **Cadastrar.**

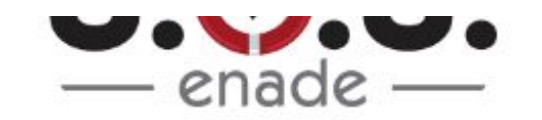

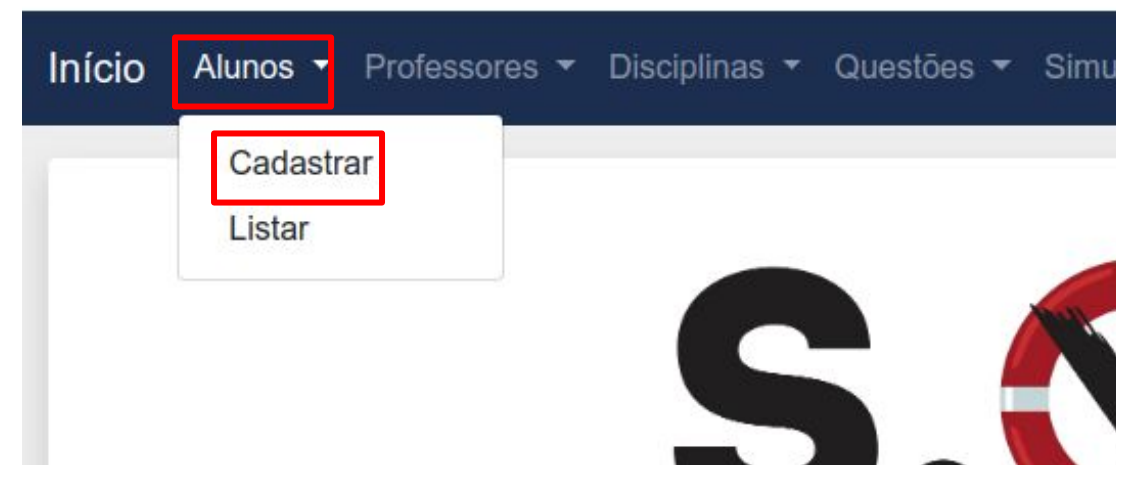

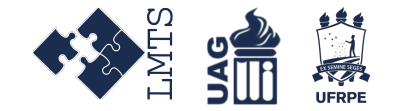

- Na página que será carregada, preencha os campos com os valores correspondentes respeitando as regras de cada entrada (CPF e e-mail) e confirmando a senha;
- Uma vez preenchido o formulário, clique no botão **Cadastrar**, para salvar o usuário no sistema.

| Nome                |                 |  |
|---------------------|-----------------|--|
| Nome                |                 |  |
| E-mail              | CPF             |  |
| exemplo@exemplo.com | XXX.XXX.XXX-XX  |  |
| Senha               | Confirmar Senha |  |
| Senha               | Confirmar Senha |  |

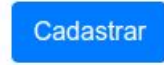

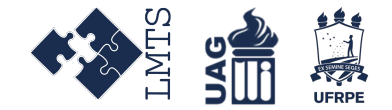

 Você será redirecionado para a lista de Alunos Cadastrados, onde deverá constar o novo aluno.

### Alunos Cadastrados Ciência da Computação

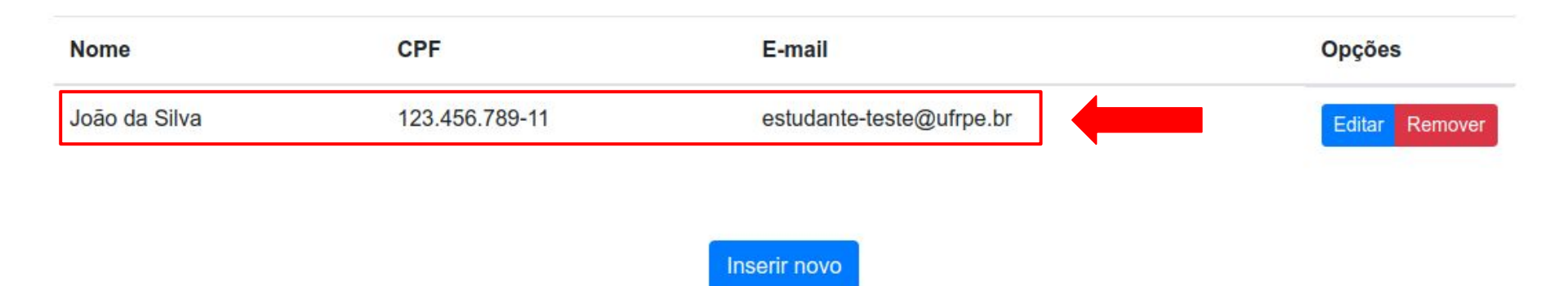

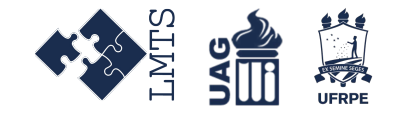

 Obs: Exclusivamente para o cadastro de Aluno, o sistema oferece a opção de importar uma lista de alunos que serão cadastrados automaticamente no sistema. A opção encontra-se na página de cadastro de aluno, conforme demonstra a imagem abaixo:

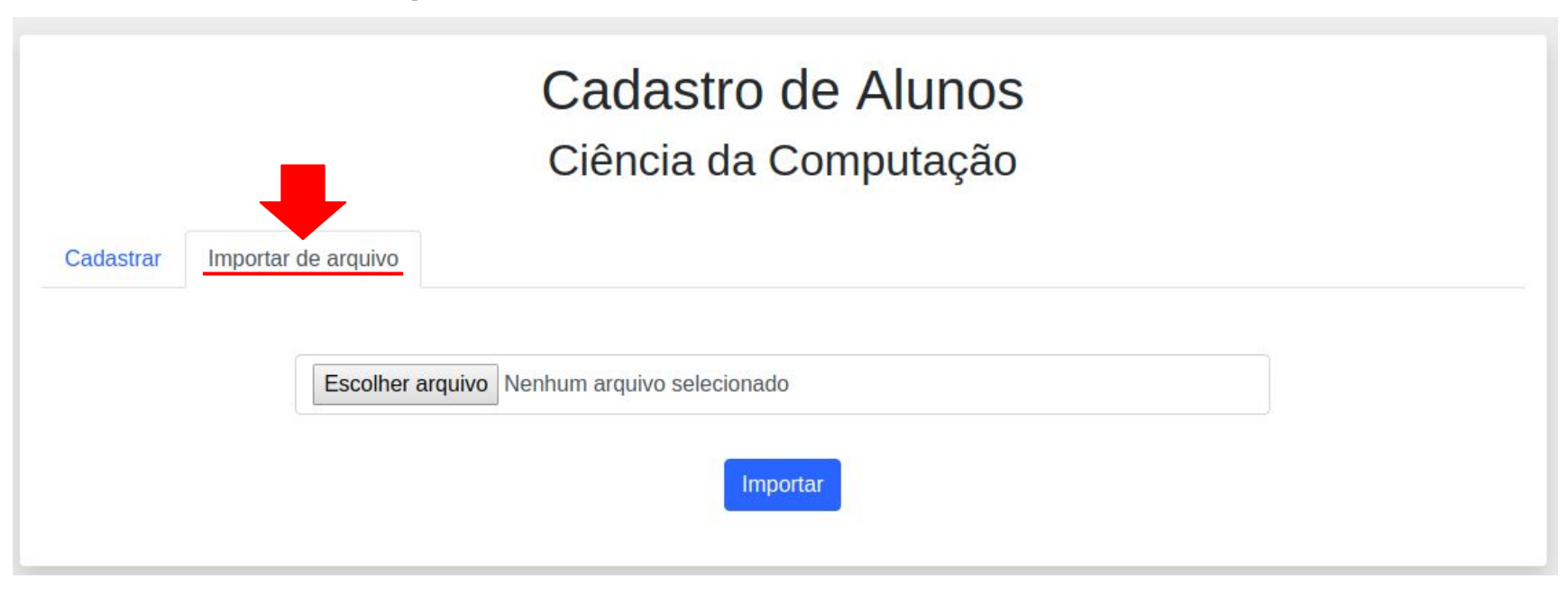

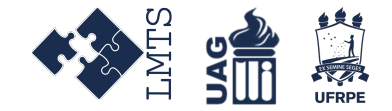

 Para usar a funcionalidade, clique em Escolher arquivo, selecione o arquivo que contém a lista de dados dos alunos no seu computador, e depois clique em Importar.

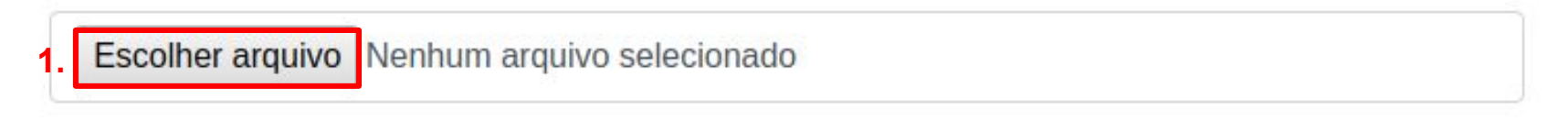

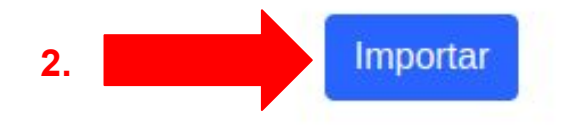

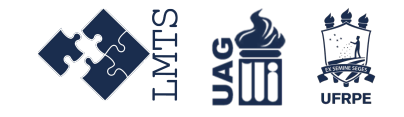

## Edição de usuários

Assim como o processo de cadastro de usuários, a edição de dados de usuários é similar para todos os tipos de usuário. A seguir demonstramos o processo de edição de aluno:

- Logado no sistema, clique em Alunos, na barra de navegação;
- Em seguida, clique na opção Listar.

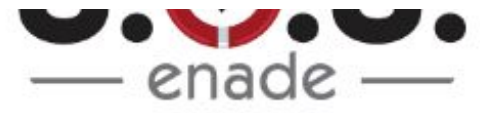

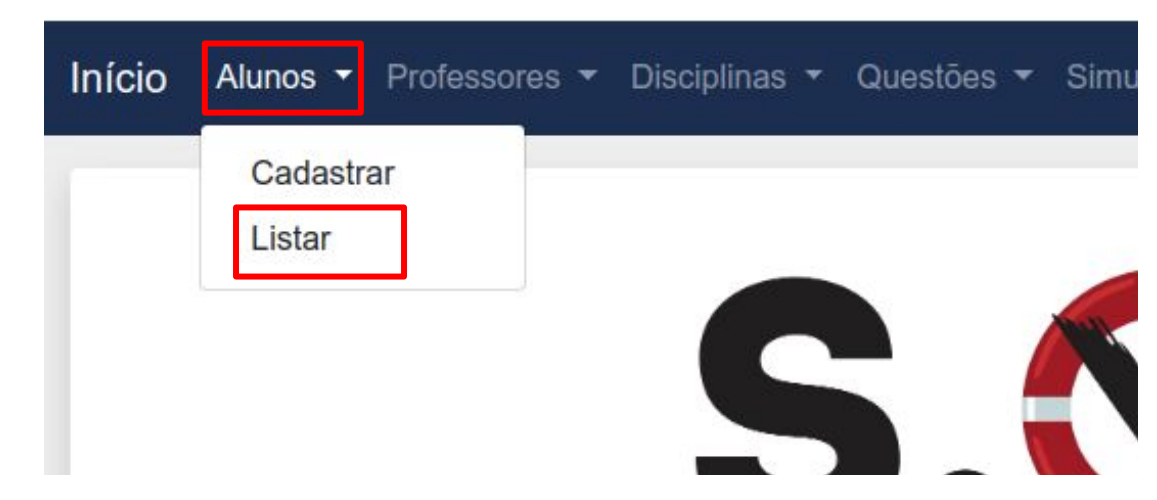

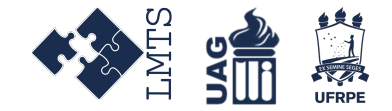

 Na página de listagem de Alunos, clique na opção Editar do aluno que se deseja fazer alterações.

### Alunos Cadastrados Ciência da Computação

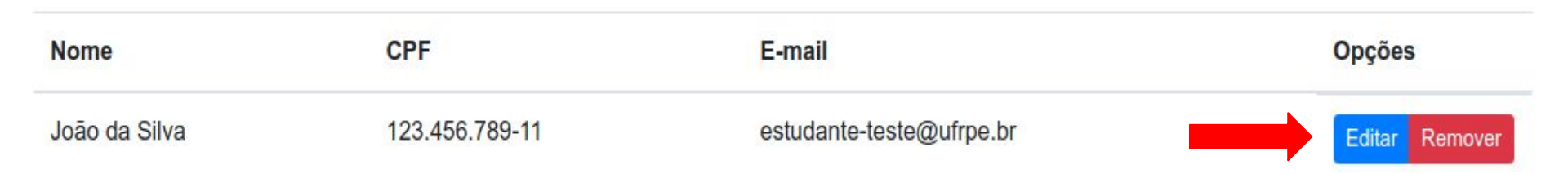

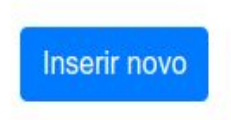

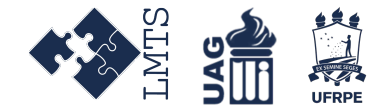

- Ao clicar, você redirecionado para uma página de formulário, onde poderá fazer as alterações desejadas;
- Por fim, clique no botão para **Salvar alterações** para confirmar.

### Editar Aluno

#### Ciência da Computação

#### Nome

| João da Silva            |                |  |
|--------------------------|----------------|--|
| E-mail                   | CPF            |  |
| estudante-teste@ufrpe.br | 123.456.789-11 |  |

Salvar alterações

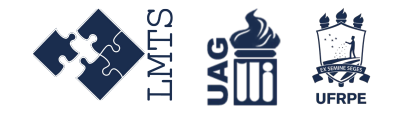

### Remoção de usuários

O tutorial a seguir, demonstra o processo de remoção de aluno, mas é similar para qualquer elemento do sistema.

- Logado no sistema, clique no menu Alunos, na barra de navegação;
- Em seguida, clique na opção Listar;

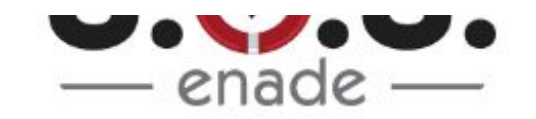

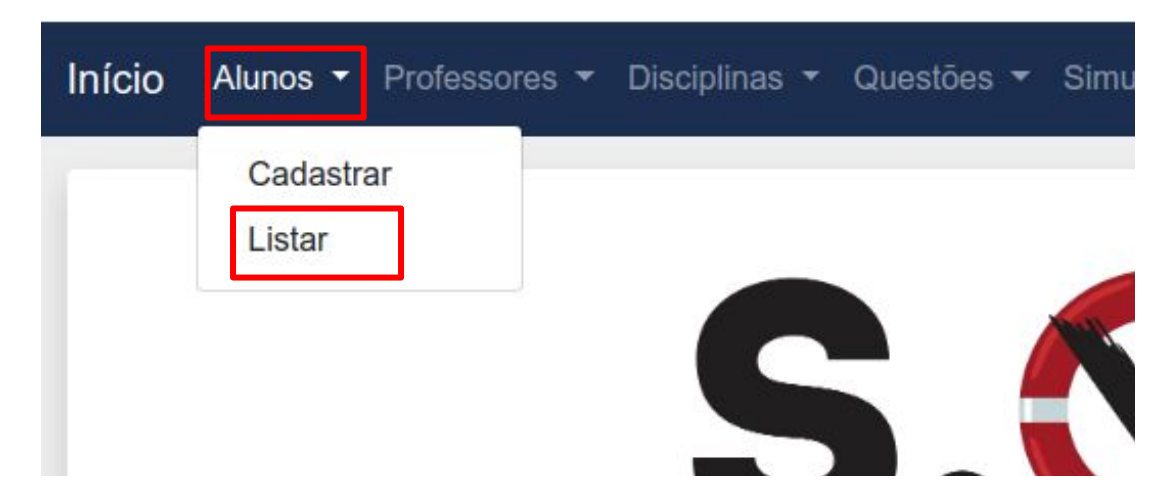

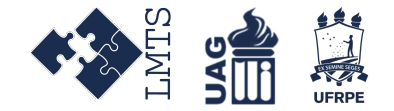

- Na página de listagem de Alunos, clique na opção Remover do aluno que se deseja apagar do sistema;
- Vai aparecer um pop-up, onde deve-se confirmar a exclusão clicando em **OK**.

### Alunos Cadastrados

#### Ciência da Computação

| Nome          | CPF            | E-mail                   | Opções         |
|---------------|----------------|--------------------------|----------------|
| João da Silva | 123.456.789-11 | estudante-teste@ufrpe.br | Editar Remover |
|               |                | Inserir novo             | <b>-</b> -     |

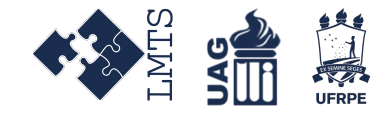

### Cadastro de disciplinas

Para cadastrar disciplinas no sistema, clique em **Disciplinas** na barra de menus, e depois em **Cadastrar**.

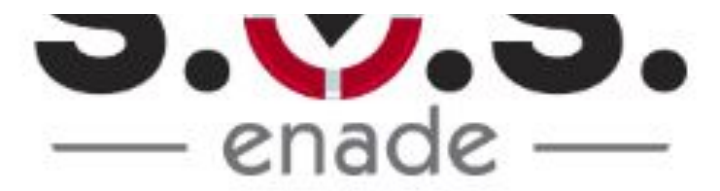

|  |   | iscipilitas + | Questoes • | Simulados - |
|--|---|---------------|------------|-------------|
|  | 2 | Cadastrar     |            |             |
|  |   | Listar        |            |             |

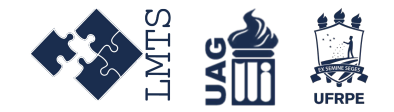

• Na página de cadastro, informe o nome da disciplina / conteúdo desejado:

| Início Alunos - Professores - D | Disciplinas - Questões - Simulados - | Coordenador (Coordenador) - Ciência da Computação 👻 |
|---------------------------------|--------------------------------------|-----------------------------------------------------|
|                                 | Cadastrar Disc                       | ciplina                                             |
|                                 | Ciência da Comp                      | outação                                             |
|                                 | Nome                                 |                                                     |
|                                 | Digite o nome da disciplina aqui     |                                                     |
|                                 | Cadastrar                            |                                                     |

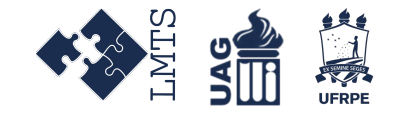

### Cadastro de questões

As questões são de múltipla escolha com 5 alternativas. Elas podem ser elaboradas com texto puro ou com formatação especial (negrito, imagens etc), seja nos enunciados ou nas alternativas. Cada questão possui três níveis de dificuldade: fácil, médio e difícil. Para cadastrar uma questão siga os passos abaixo:

- Logado no sistema, clique no menu Questões, na barra de navegação;
- Em seguida, clique na opção Cadastrar;

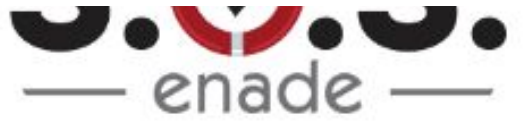

| Início | Questões 🔻 | 1 |  |
|--------|------------|---|--|
| -      | Cadastrar  | 2 |  |
|        | Listar     | • |  |
|        |            |   |  |

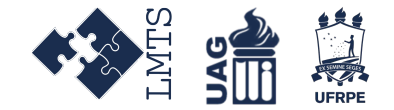

 Na página de cadastro, selecione a disciplina / conteúdo abordado pela questão e o seu respectivo nível:

## Cadastrar Nova Questão

#### Ciência da Computação

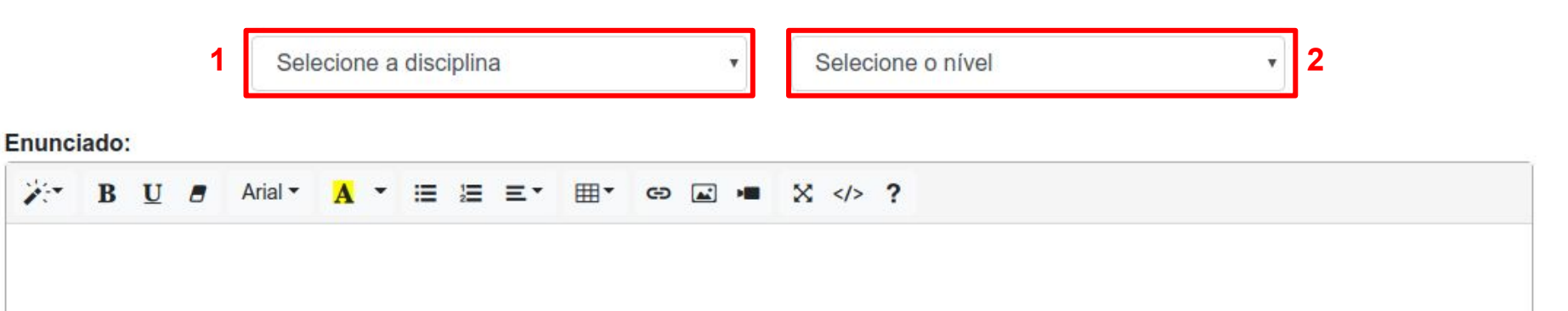

- A seguir, preencha os campos respectivos com o enunciado e alternativas da questão;
- Para finalizar, basta marcar a alternativa correta e clicar no botão Cadastrar.

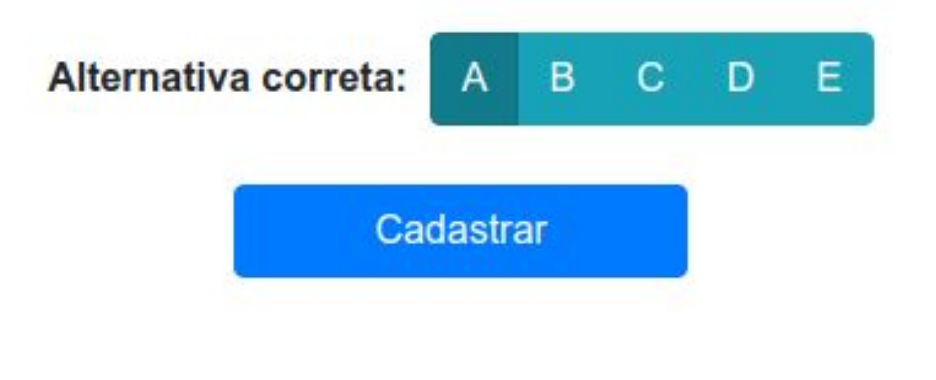

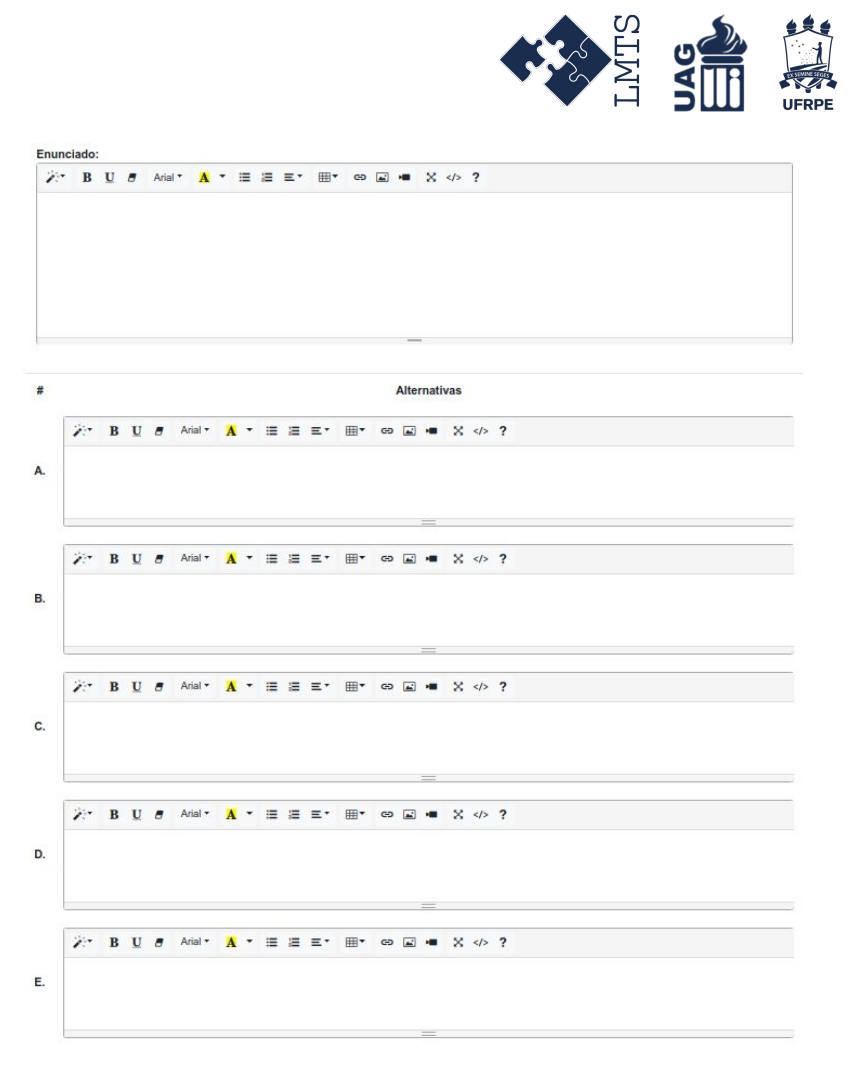

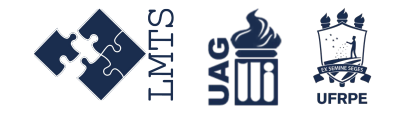

### Listagem de questões

A página de listagem de questões permite gerenciamento das questões cadastradas no sistema, assim como opções de pesquisa, edição e remoção das mesmas.

- Logado no sistema, clique no item Questões, na barra de navegação;
- Em seguida, clique na opção Listar.

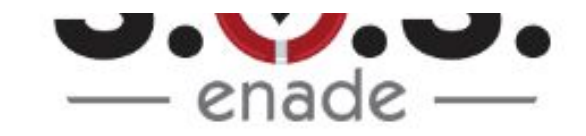

| Cadastrar |                     |                       |                       |                       |
|-----------|---------------------|-----------------------|-----------------------|-----------------------|
| Listar    | 2                   |                       |                       |                       |
|           | Cadastrar<br>Listar | Cadastrar<br>Listar 2 | Cadastrar<br>Listar 2 | Cadastrar<br>Listar 2 |

#### Questões Cadastradas Ciência da Computação

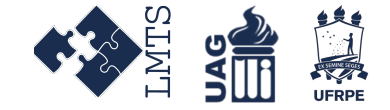

Q Buscar questão... Enunciado Nível Disciplinas \* Opções Teste para verificação de paginas e busca por disciplina alter... AED Fácil Editar Remover AED Teste para verificação de paginas e busca por disciplina ulti... Fácil Editar Remover Teste para verificação de paginas e busca por disciplina ulti... Fácil AED Editar Remover Teste para verificação de paginas e busca por disciplina part... Fácil AED2 Edita Remover Teste para verificação de paginas e busca por disciplina part... Fácil AED2 Editar Remover Teste para verificação de paginas e busca por disciplina part... Fácil AED2 Editar Remover Teste para verificação de paginas e busca por disciplina part... Fácil AED2 Edita Remover Teste para verificação de paginas e busca por disciplina Fácil Desenvolvimento Web Editar Remover Teste para verificação de paginas e busca por disciplina ulti... Fácil Desenvolvimento Web Editar Remover Teste para verificação de paginas e busca por disciplina ulti... Fácil Desenvolvimento Web Remover Editar Teste para verificação de paginas e busca por disciplina ulti... Fácil Desenvolvimento Web Editar Remover

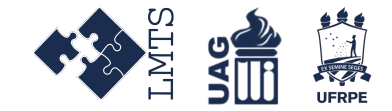

### Cadastro e montagem de Simulados

• Logado no sistema, clique no item Simulados, na barra de navegação.

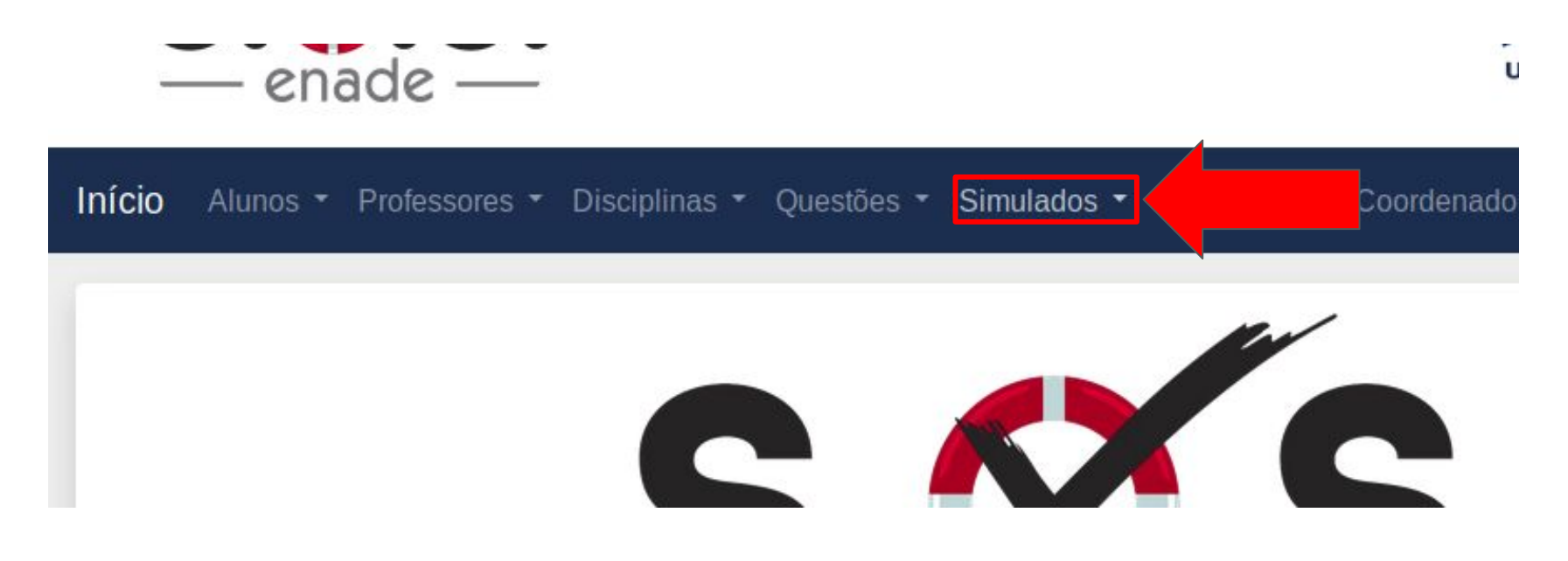

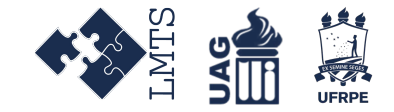

• Clique na opção Cadastrar.

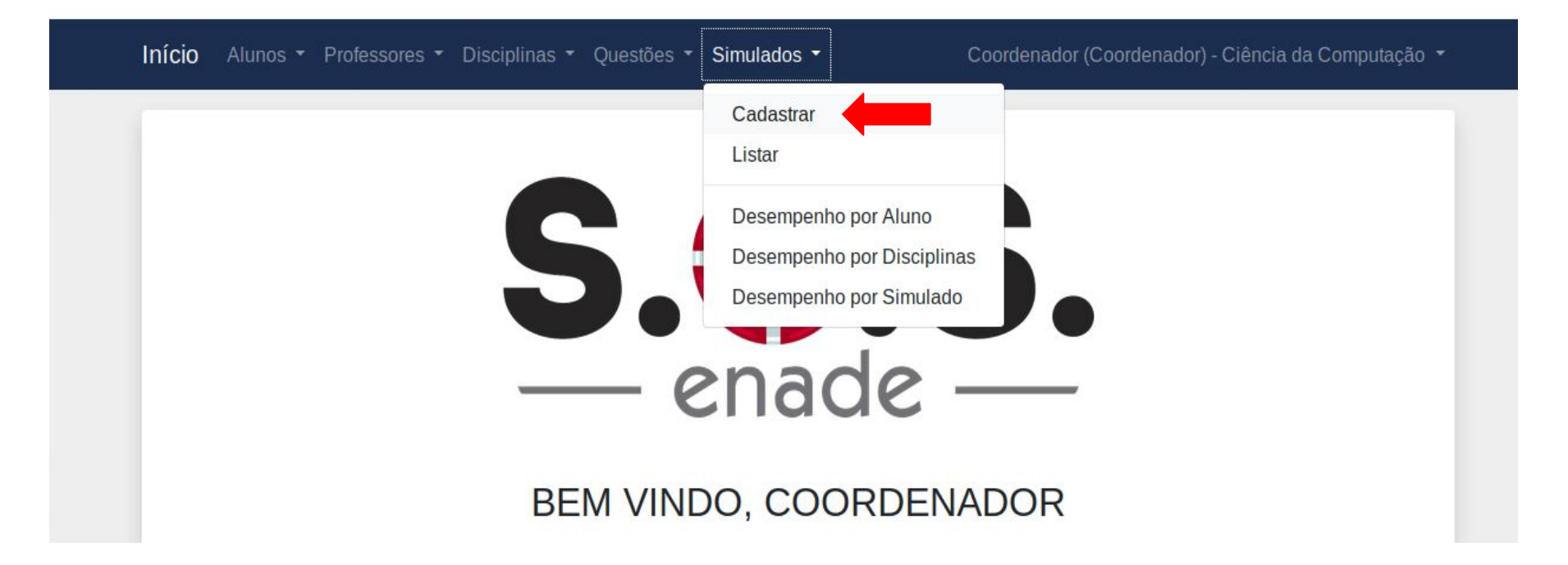

![](_page_23_Picture_0.jpeg)

- Preencha o formulário com os dados correspondentes do simulado;
- Para que o Simulado não fique visível para os alunos, basta desativar a opção **Disponibilidade**;
- Para salvar o simulado e passar para página de adição de questões, clique no botão Continuar.

### Cadastrar Simulado Ciência da Computação

| Título              |                |     |         | Disponibilidade |
|---------------------|----------------|-----|---------|-----------------|
| Escreva aqui o títu | lo do simulado | i i |         | Disponível      |
| De                  |                |     | Até     |                 |
|                     |                | Cor | ntinuar |                 |

![](_page_24_Picture_0.jpeg)

- Na página de montagem de Simulado, selecione a Disciplina, Nível de Disciplina, Quantidade de questões, e clique em Adicionar;
- Para finalizar, clique no botão **Pronto**.

Montar Simulado - Simulado-Teste

Ciência da Computação

| Disciplina   |          | Dificuldade |    | Quantidade de Questõ | es |
|--------------|----------|-------------|----|----------------------|----|
| AED          | -        | Fácil       | •  | 1                    |    |
|              |          | Adicion     | ar |                      |    |
| Lista de Que | estões A | dicionadas  |    |                      |    |

| Enunciado                                                                       | Nível | Disciplina | Funções |
|---------------------------------------------------------------------------------|-------|------------|---------|
| Teste para verificação de paginas e busca por disciplina alterando a disciplina | Fácil | AED        | Remover |
| Teste para verificação de paginas e busca por disciplina ultima verificação     | Fácil | AED        | Remover |

![](_page_25_Picture_0.jpeg)

 Você será redirecionado para a página de listagem de simulados, na qual deverão constar as informações do simulado adicionado.

### Simulados Cadastrados Ciência da Computação

![](_page_25_Figure_3.jpeg)